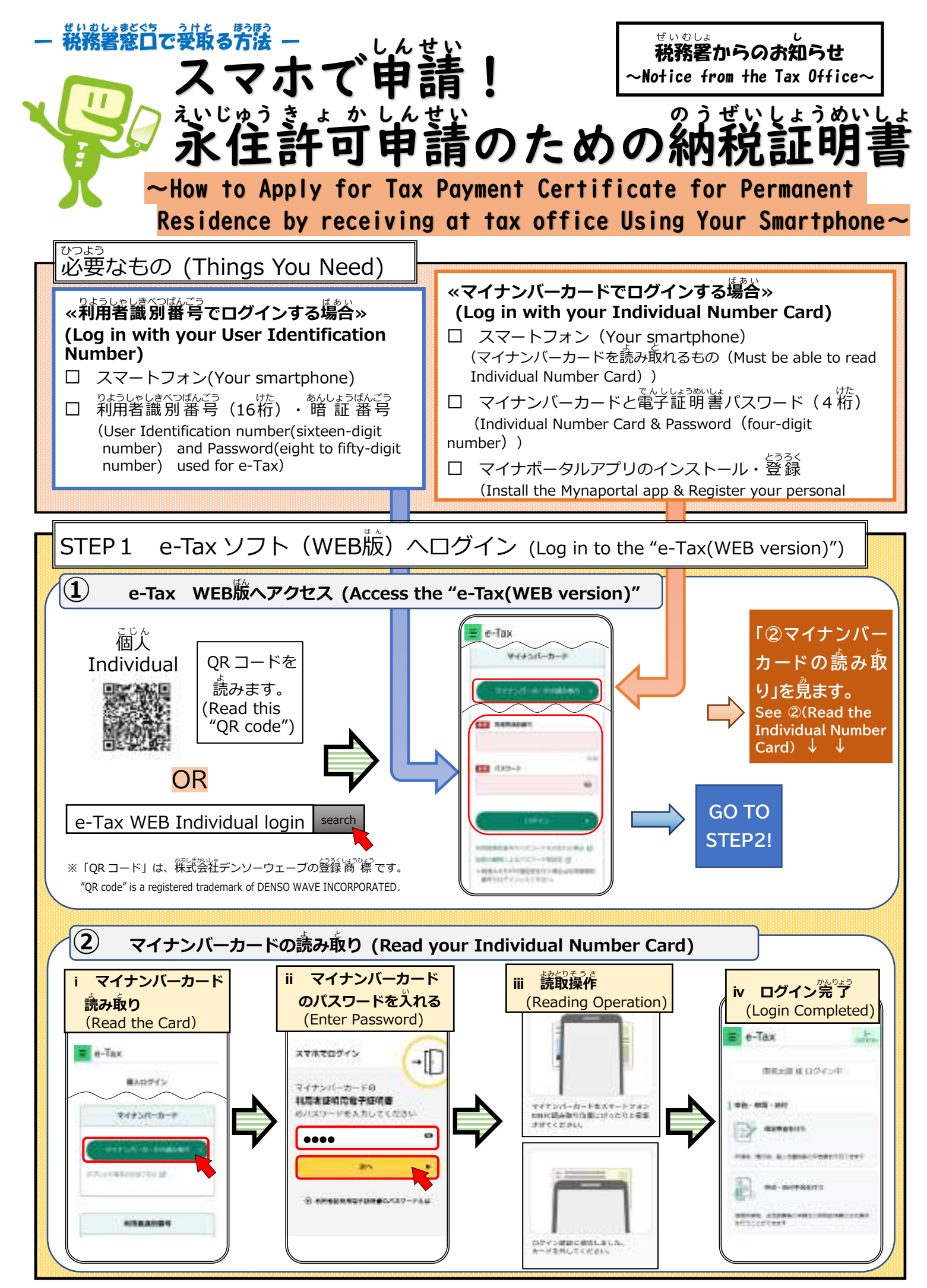

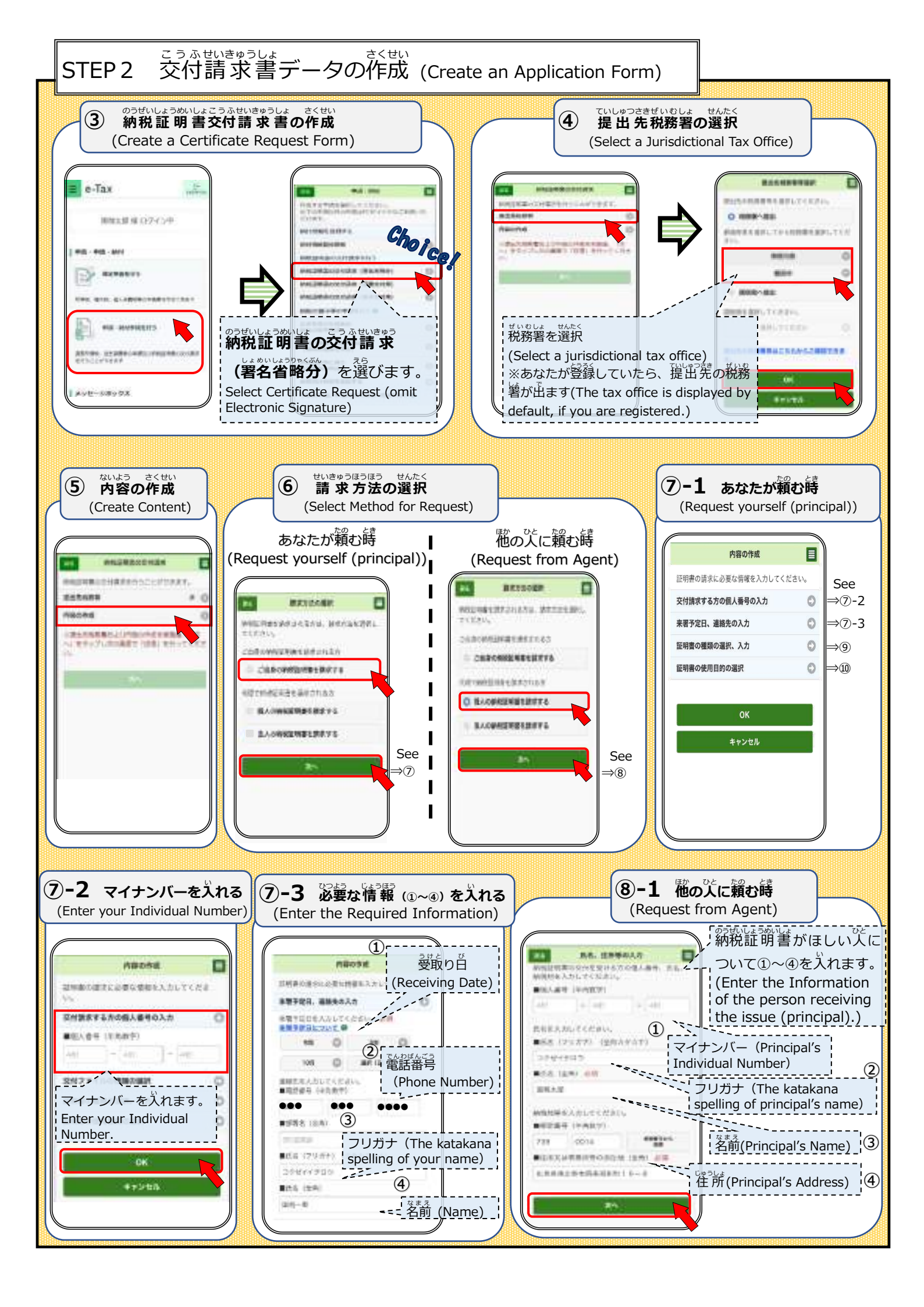

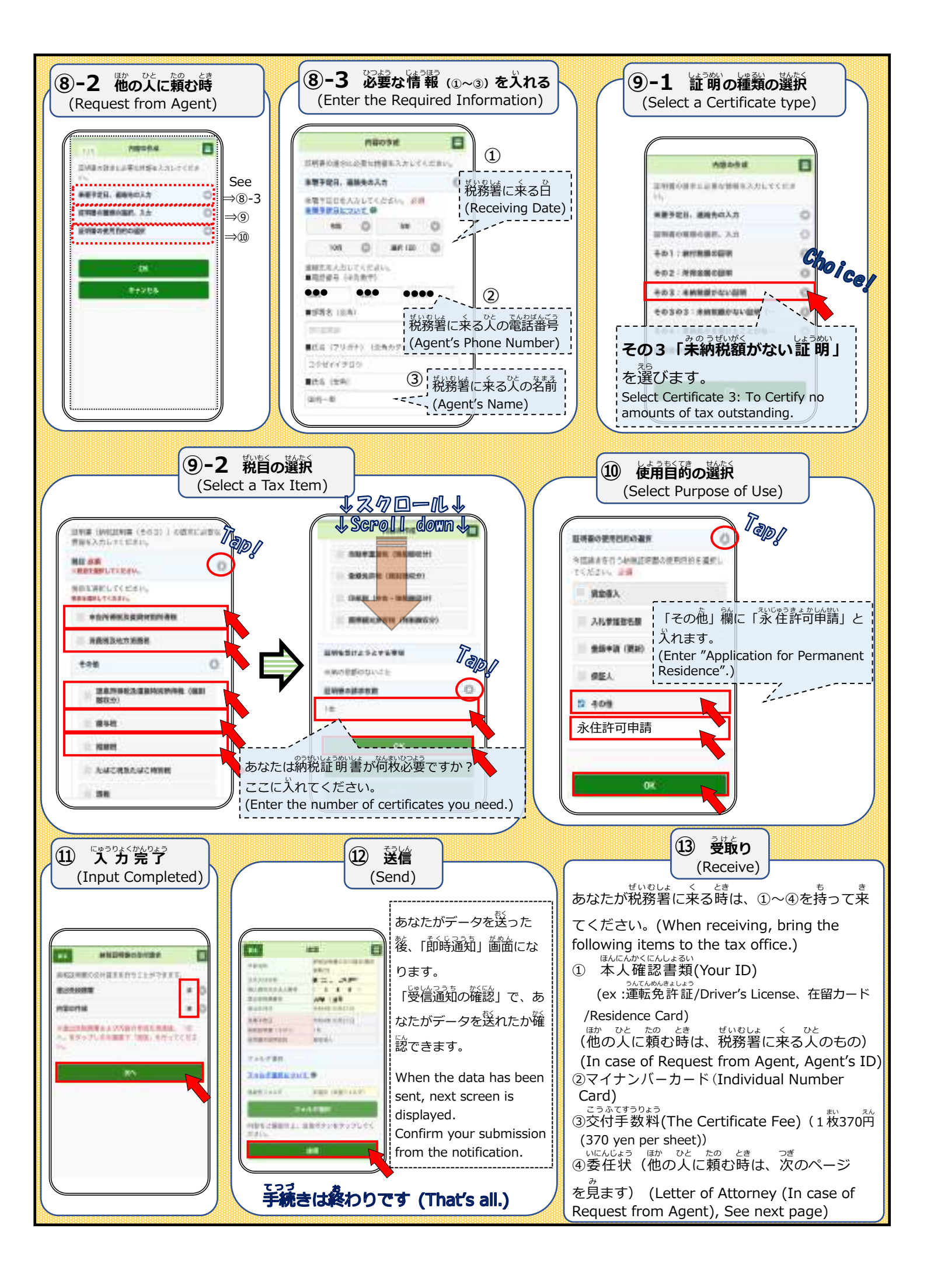

| 委 任 状                                                                                                    | ぜいむしょ と い ひと じゅうし<br>税務署に取りに行ってくれる人の住民                                                                           |
|----------------------------------------------------------------------------------------------------|----------------------------------------------------------------------------------------------------|
| Address<br>Name                                                                                                    | (Agent's Address and Name)                                                                                       |
| BLE - ROBERRALERA, PROBRERELER,                                                                                                    |                                                                                                    |
| B<br>ACRESONATION AND A CONTRACTOR OF A CONTRACTOR OF A CONTRACTOR OF A CONTRACTOR OF A CONTRACTOR OF A CONTRACTOR OF                                                                                                    |                                                                                                    |
| ・<br>Certificate Type:その3                                                                                                    | のうぜいしょうめいしょ<br>納税証明書その3(Certificate3                                                                             |
| Date                                                                                                    |                                                                                                    |
| Address<br>Applicant                                                                                                    | あなたの住所と名前                                                                                                    |
| Name                                                                                                    | (Applicant's Address and Name )                                                                                  |
| <b>委</b><br>(代理人) <u>但_ 所</u><br><u>氏_名</u>                                                                                                    | 任 状                                                                                                    |
| <b>委</b><br>(代理人) <u>佳</u> <u>所</u><br><u>氏</u> 名<br>私は、上記の者を代理人と定め、                                                                                                    | 任 状<br>下記の事項を委任します。                                                                                              |
| <b>委</b><br>(代理人) <u>生_</u><br><u>氏_名</u><br>私は、上記の者を代理人と定め、                                                                                                    | 任<br>下記の事項を委任します。<br>記                                                                                           |
| (代理人) <u>生</u> <u>所</u> <u>氏</u> 名         私は、上記の者を代理人と定め、         次に掲げる納税証明書の請求及る         (納税証明書の請求及る)         (納税証明書の)得販をお告をください、ほし         1.                                                                                                    | <ul> <li>任 状</li> <li>下記の事項を委任します。</li> <li>配</li> <li>P受個に関する権限。</li> <li>(11.1回菜事項・記事業例)を専問してください。)</li> </ul> |
| (代理人) 生_所         氏_名         私は、上記の者を代理人と定め、         次に掲げる納税証明書の請求及び、         (利税証明書の請求及び、         (利税証明書の請求及び、 | 任 状<br>下記の事項を委任します。<br>記<br>受償に関する権限。<br>(11) (※京中市・記書東保) 全毎所してくだきい)<br>(その3)                                    |
| (代理人) 生_所<                                                                                                    | 任 状<br>下記の事項を委任します。<br>記<br>受領に関する権限。<br>(11) (国業中央・記載英国) 全英国にてください。)<br>(その3)                                   |

そうさがめん しっもん でんわばんごう れんらく 操作画面についての質問は、こちらの電話番号にご連絡ください。なお、ヘルプデスクでのサポートについては、日本語のみの対応と なりますのでごう承ください。(If you have any questions about using e-Tax , please call the following number. It is limited to Japanese language.)

## 0570-01-5901(e-Tax ヘルプデスク)

シリンフリ じかん 受付時間(Operating Hours):平日(Weekdays)(9:00~17:00)

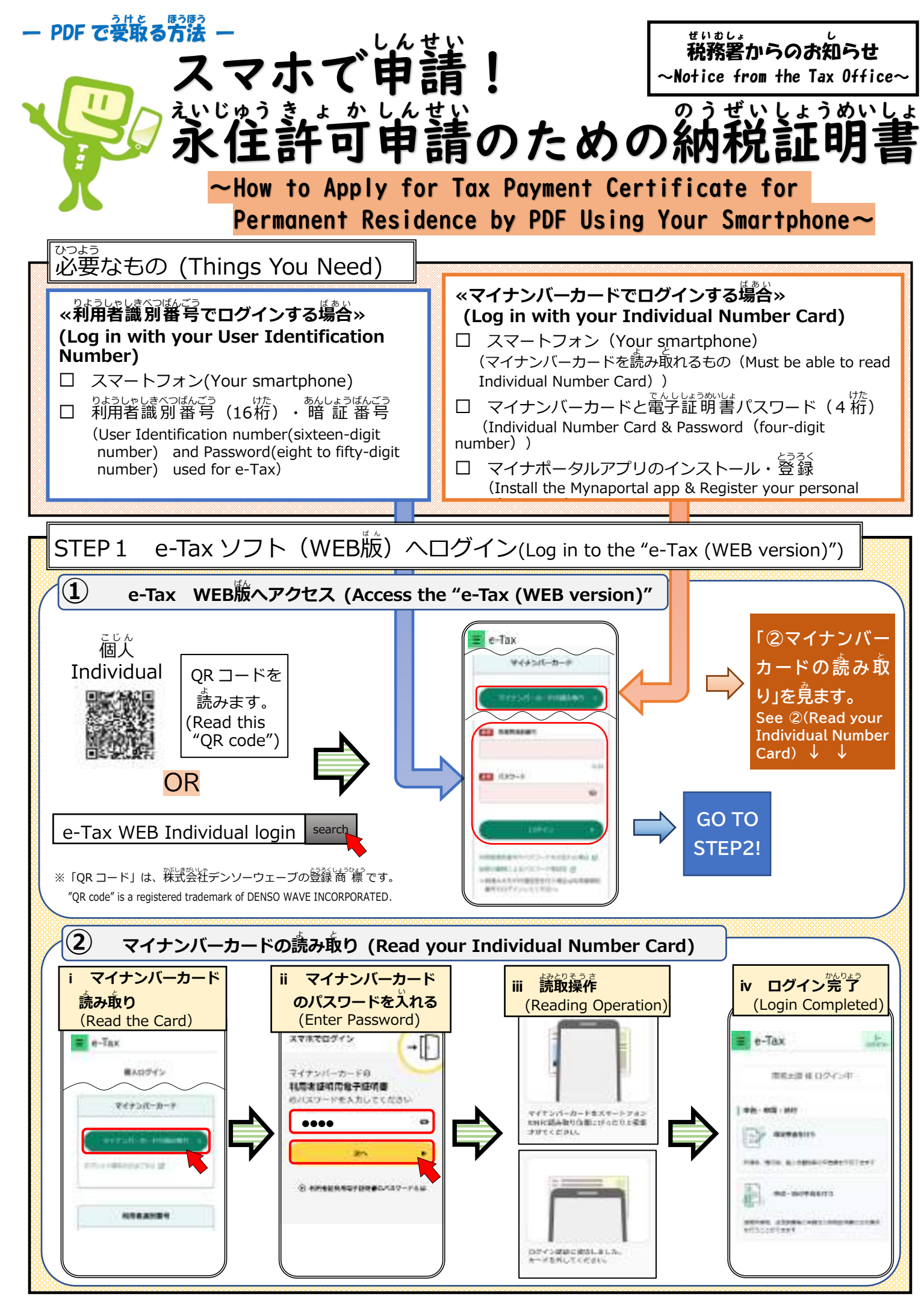

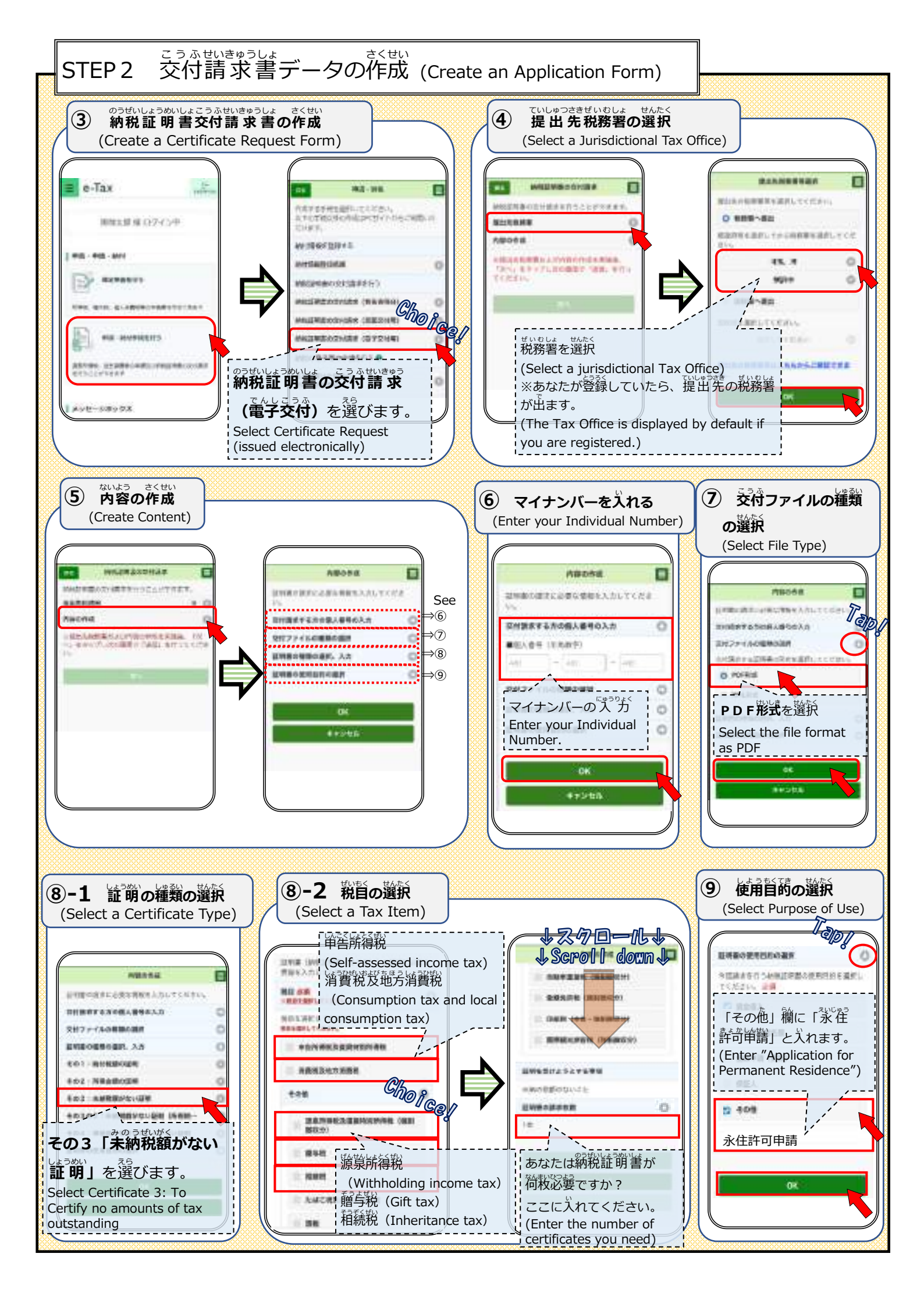

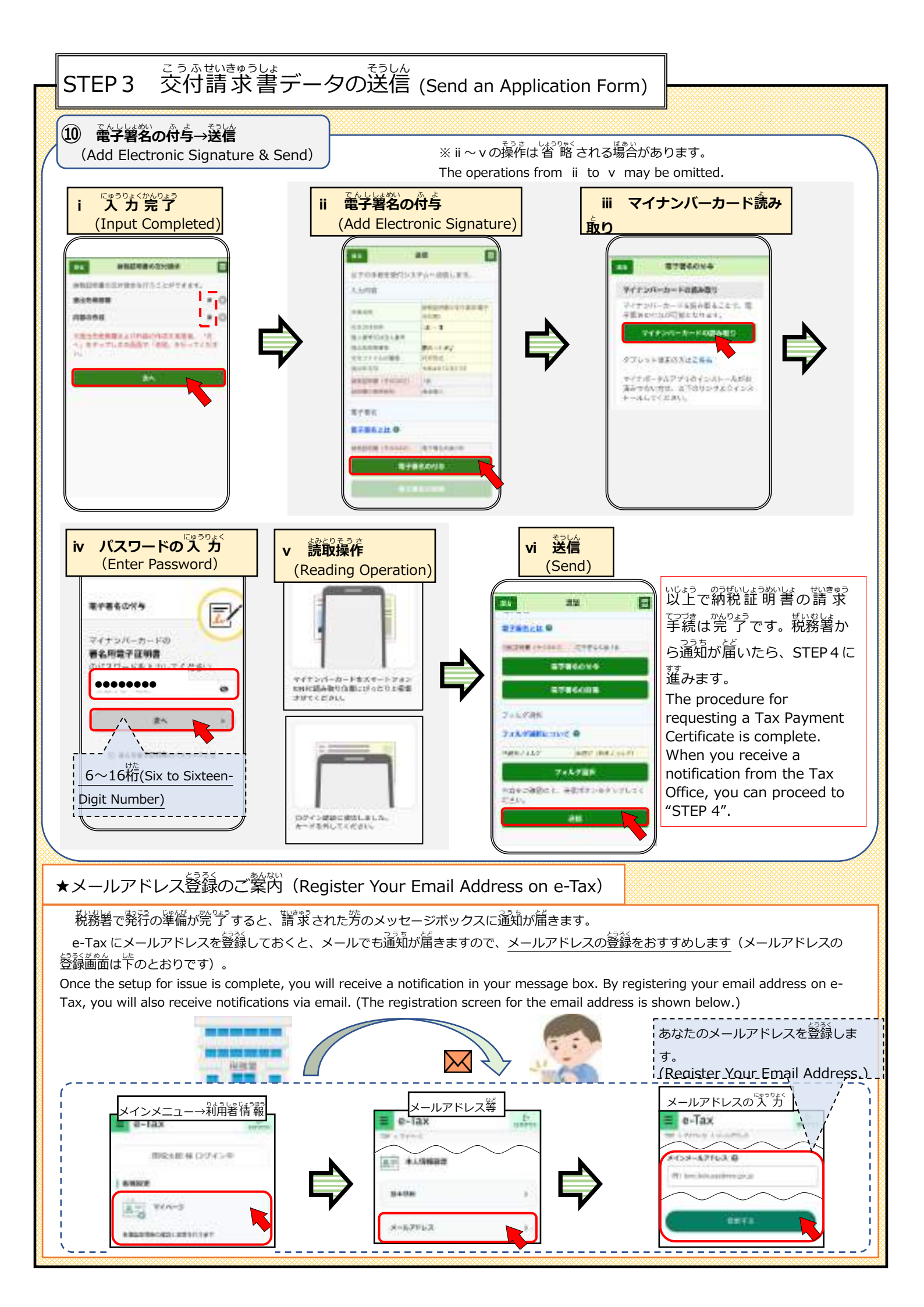

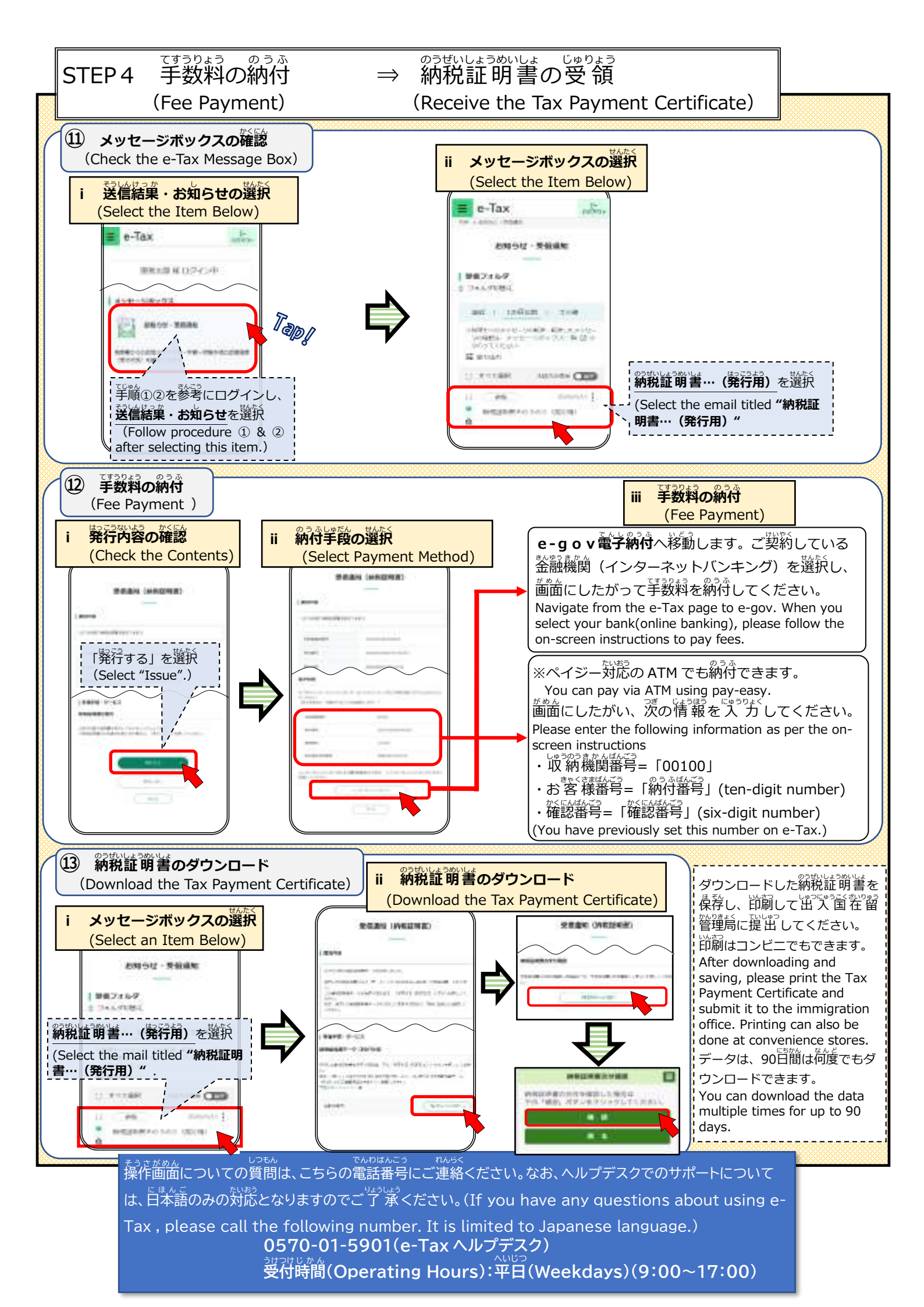